## Seiten löschen

Um eine Seite zu löschen kann man

- in dem Seitenbaum mit der linken Maustaste auf das Symbol vor dem Seitentext klicken und dann
- 2. das Menü "Löschen" 📅 auswählen.

Dann ist die Seite gelöscht.

| Ansehen<br>Bearbeiten          | erfeld<br>🍙<br>🏹 | < | die Seite<br>"Studie für<br>Redakteure" |
|--------------------------------|------------------|---|-----------------------------------------|
| Neu                            |                  |   | soll gelöscht                           |
| Info                           |                  |   | werden                                  |
| Kopieren                       | Ē                |   |                                         |
| Ausschneiden                   | *                |   |                                         |
| Weitere Einstellungen          |                  |   |                                         |
| Verbergen                      | <b>_</b>         |   |                                         |
| Sichtbarkeitseinstellungen     | 9⁄               |   |                                         |
| Seiteneigenschaften bearbeiten | 2                |   |                                         |
| Cöschen                        | Î                |   |                                         |
| Verlauf/Rückgängig             | e                |   |                                         |

alternativ kann man im Modul "Liste" einzelne "Objekte" löschen:

| Homepage - Experimentierfeld     Studie für Pedakteure | 🔻 Seite (5) 🖪 😨                            |                  |  |  |  |
|--------------------------------------------------------|--------------------------------------------|------------------|--|--|--|
| Tobias<br>Manuel                                       | 🔒 Seitentitel:                             | [Ref.]           |  |  |  |
|                                                        | 📄 Studie für Redakteure 🛛 🗟 🧷 🗟 🐨 🚱 📅 🖸    | ₽ <mark>%</mark> |  |  |  |
|                                                        | 📄 Infos zu HTML 🔍 🖉 🕼 🐨 🖓 📷 🖬 🕨            | ₽ <mark>%</mark> |  |  |  |
|                                                        | Tobias                                     |                  |  |  |  |
|                                                        | a Manuel die Seite "Studie für Redakteure" | 2 <mark>%</mark> |  |  |  |
|                                                        | Soll gelöscht werden                       | 2 %              |  |  |  |
| der Seiteninhalt                                       |                                            |                  |  |  |  |
| "Homepage-AG" Seiteninhalt (1) 🖬 🕲                     |                                            |                  |  |  |  |
| soll gelöscht werden                                   | 📱 Überschrift:                             | [Ref.]           |  |  |  |
|                                                        | 🖿 Homepage - AG 🛛 🗟 🧷 🐺 🕕 🖗 🗇              | P 😽 )            |  |  |  |

## Inhalte löschen bzw. die Verknüpfung entfernen

- Seiteninhalte können auch im **Modul "Liste"** gelöscht werden, z.B. der Seiteninhalt "Homepage-AG"
- Mit dem Symbol 👹 wird der Inhalt ausgeschnitten, um ihn irgendwo anders wieder einzufügen.
- Im Modul "Seite" kann man auch Inhalte "löschen", genauer die "Verknüpfung entfernen":

| 🕞 Versuch 🥜 🍃 🗗 🎘 💥 🏟          |                                                                                 |                                                                                                   | Hier befindet sich das Objekt,<br>dessen Verknüpfung gelöscht |  |
|--------------------------------|---------------------------------------------------------------------------------|---------------------------------------------------------------------------------------------------|---------------------------------------------------------------|--|
|                                |                                                                                 | Nicht verwendete Elemente                                                                         | wurde.                                                        |  |
| WEB Seite Anzeigen             | <ul> <li>Homepage - Experimentierfeld</li> <li>Studie für Redakterve</li> </ul> | Verborgene Elemente anzeigen:                                                                     | Man könnte das Objekt<br>vieder einfügen.                     |  |
| ▼ DATEI                        | Trobias                                                                         | Q Studie für Redakteure  Inhalt  C                                                                | Hier der rechte Inhalt                                        |  |
| Mass upload  BENUTZERWERKZEUGE |                                                                                 | Versuch<br>Text: eine Tabelle: Tabellentitel 1 2 3 4<br>55 78 125 abgf und hier geht es<br>weiter | Bilder: Bilder:                                               |  |